# - GROUP Account Registration

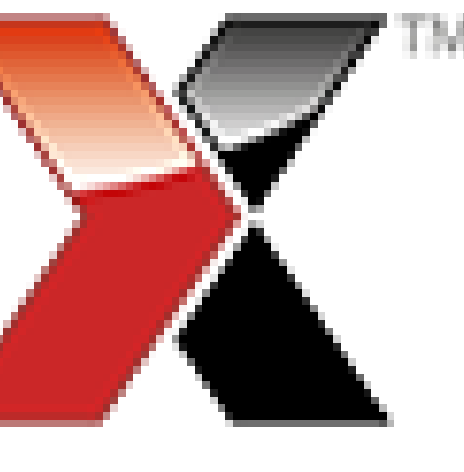

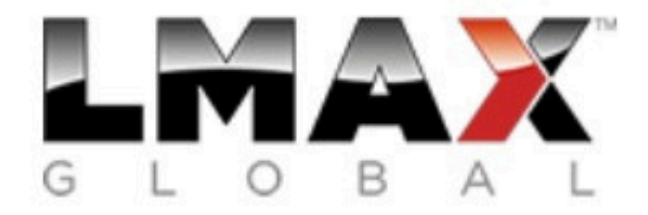

### Live Sign Up

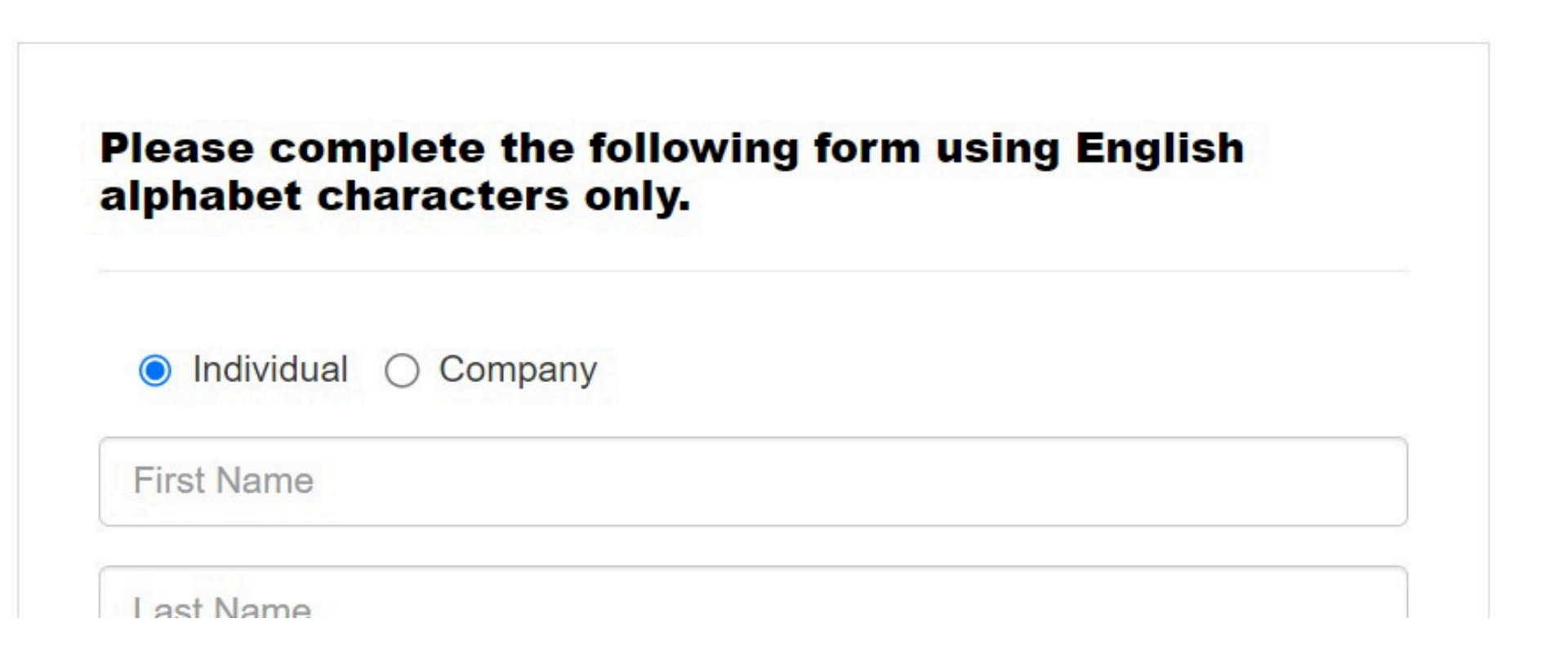

## Step 1 :Please Click The Link Below To Register LMAX Broker Mauritius Limited

FX and CFDs are leveraged products that can result in losses exceeding your deposit.

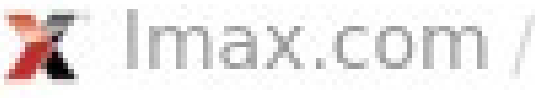

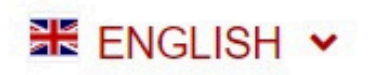

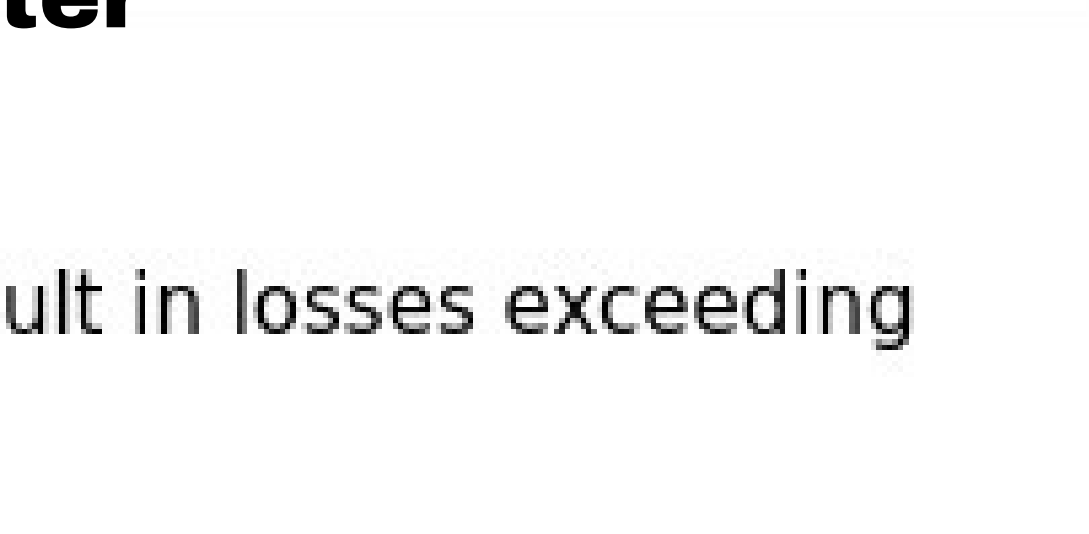

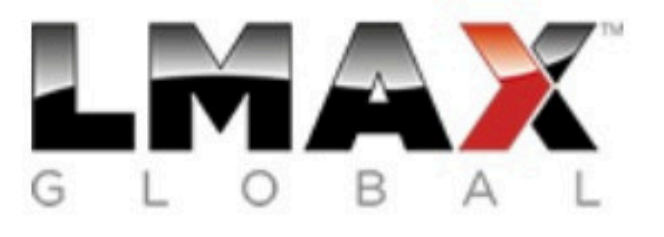

### **Account Validation**

Congratulations! Your new account has been successfully registered.

Your account needs to be validated.

Within the next few minutes you will receive an email at tianliang1996@gmail.com.

If you do not receive this email, please check your spam folder and make sure that your inbox is active and not full.

If you continue to experience problems, please try resending the Email or contact info@lmax.com for help.

Code: F4C54D

SUBMIT

### **Step 2 (i): Check Email For Activation Code**

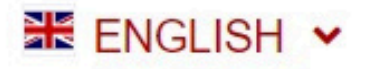

### Digit Code D Spam ×

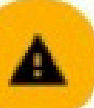

LMAX Broker Mauritius Limited info@lmax.com via amazonses.com

to me 👻

### Be careful with this message

The sender hasn't authenticated this message so Gmail can't verify that it actually came from them. Avoid clicking links, downloading attachments, or replying with personal information.

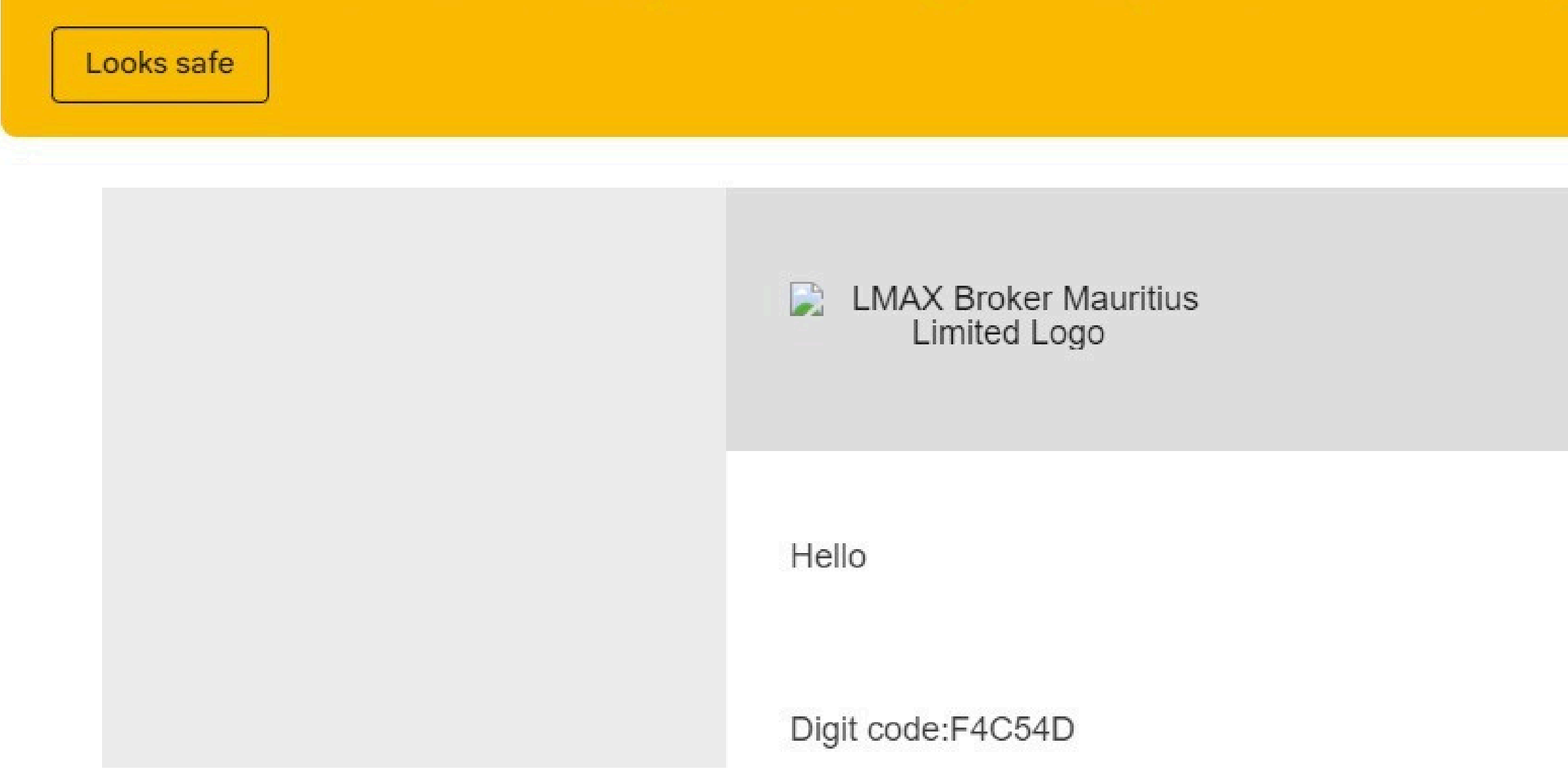

### **Step 2 (ii) : Please check your spam box/junk box**

4:58 PM (1 minute ago)

24 hour support: + 44 20 3192 2555

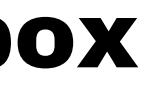

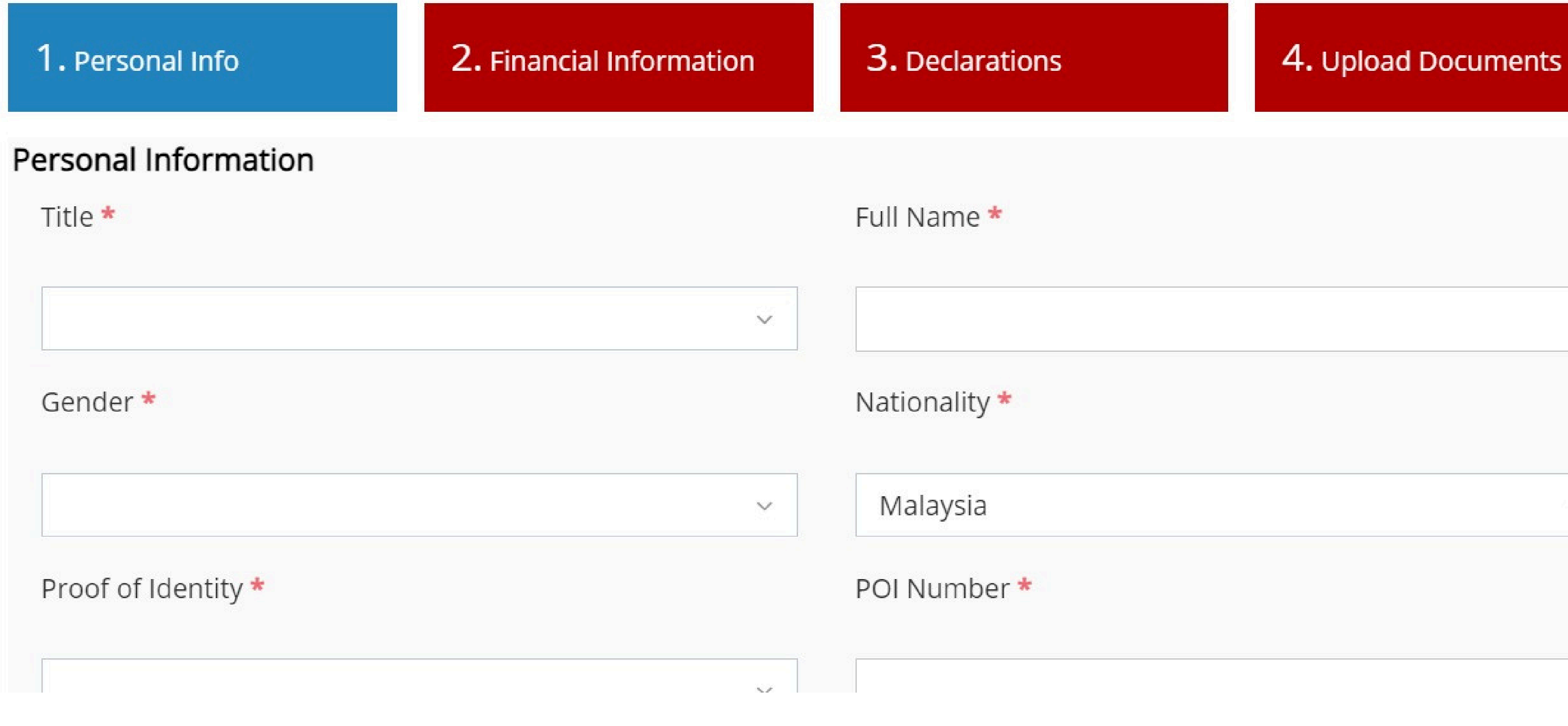

### Step 3 (i) : Fill Your Personal Info, Financial Info & Declarations

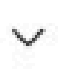

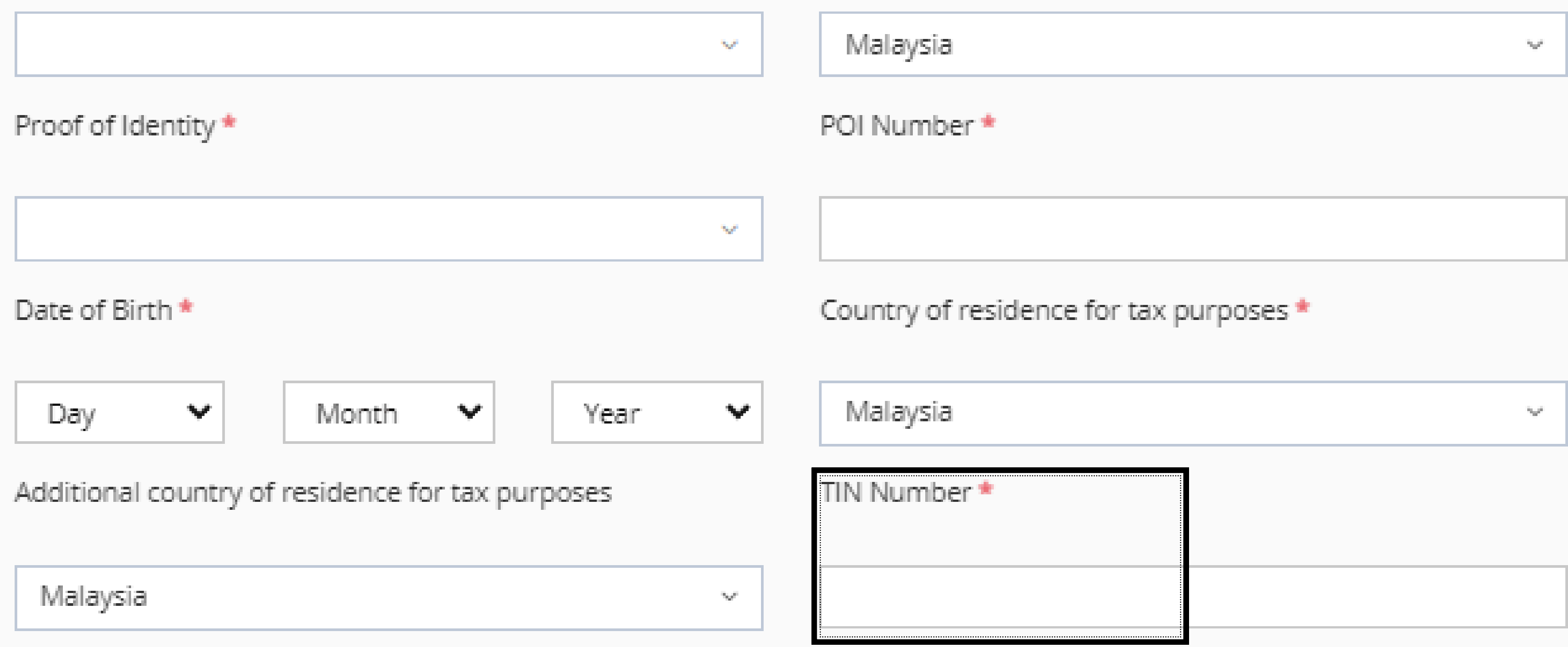

### Step 3 (ii) : Please Fill In Malaysia Tax Number. If no TIN number, set **12345678910** as the TIN Number.

### Address

Detailed Address \*

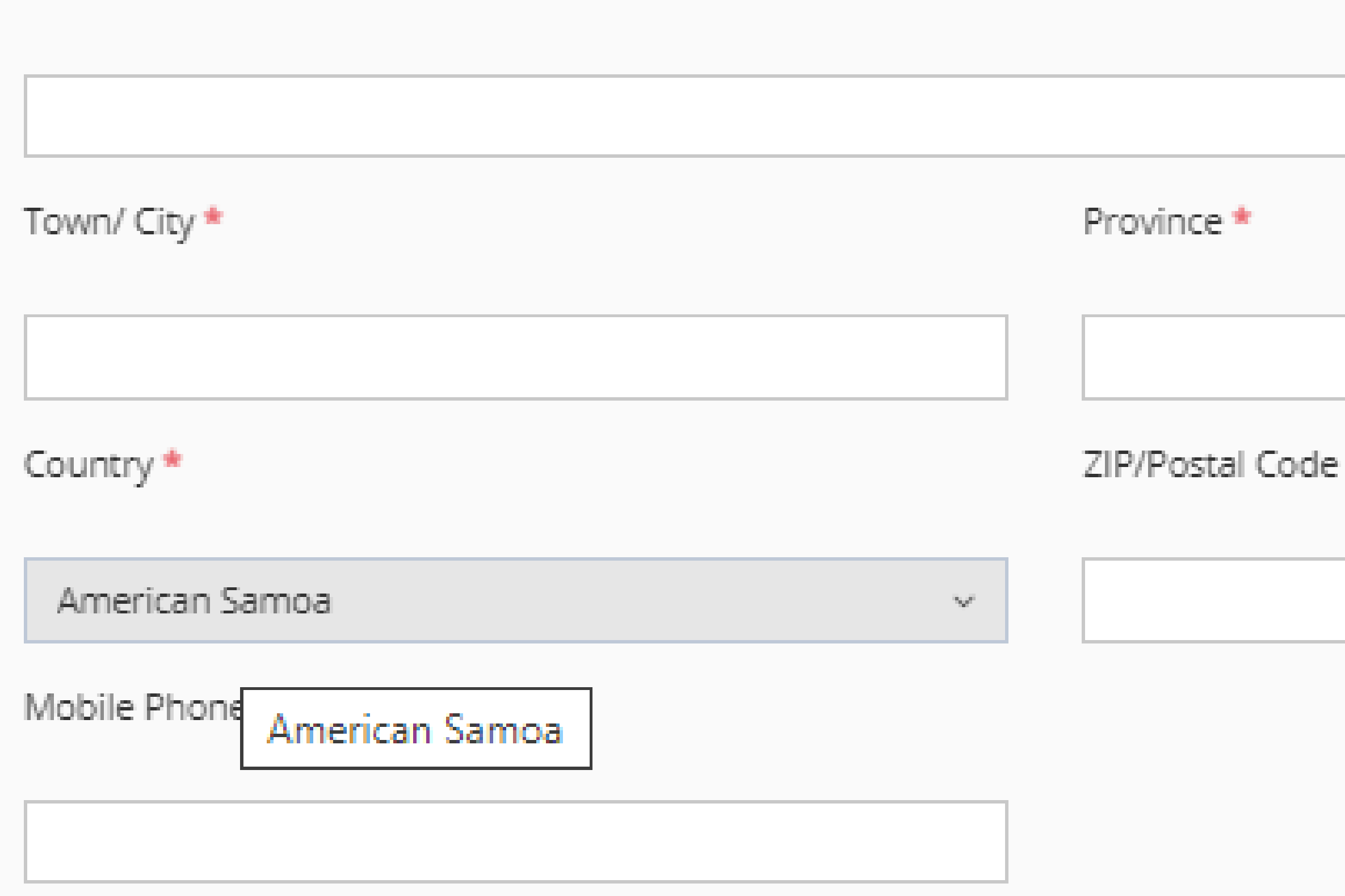

### Step 3 (iii) In the Personal Info Section, Fill In The Address Following Your ID (MyKad/Driving License)(Recommended)

## Step 3 (iv) Employment Status - Choose Employed / Self Employed (Recommended)

Account Opening Wizard

|                          |                          |                           |                     |    | Account Opening Wizard    |
|--------------------------|--------------------------|---------------------------|---------------------|----|---------------------------|
| 1. Personal Info         | 2. Financial Information | 3. Declarations           | 4. Upload Documents |    |                           |
| Economic Profile         |                          |                           |                     |    | 1. Personal Info          |
| Employment Status *      |                          | Savings and investments ( | JSD equivalent) *   |    |                           |
|                          |                          | -                         | •                   |    | Economic Profile          |
| Select                   | ~                        | Select                    |                     |    | Employment Status 🕈       |
| Select                   |                          |                           |                     |    | Employment status -       |
| Employed                 |                          | Annual income (USD equiv  | alent) *            |    |                           |
| Self-employed            |                          |                           |                     | OR | Select                    |
| Retired                  |                          | Select                    |                     |    | Select                    |
| Unemployed               |                          |                           |                     |    | Employed                  |
| How would you like to de | eposit? *                |                           |                     |    | Employed                  |
|                          |                          |                           |                     |    | Self-employed             |
| Select                   | ~                        |                           |                     |    | Retired                   |
|                          |                          |                           |                     |    | Unemployed                |
|                          |                          |                           |                     |    | How would you like to dep |
|                          |                          |                           |                     |    |                           |
|                          |                          |                           |                     |    | Select                    |

### **1.Choose Employed** (Recommended)

### 2.Choose Self-Employed (Recommended)

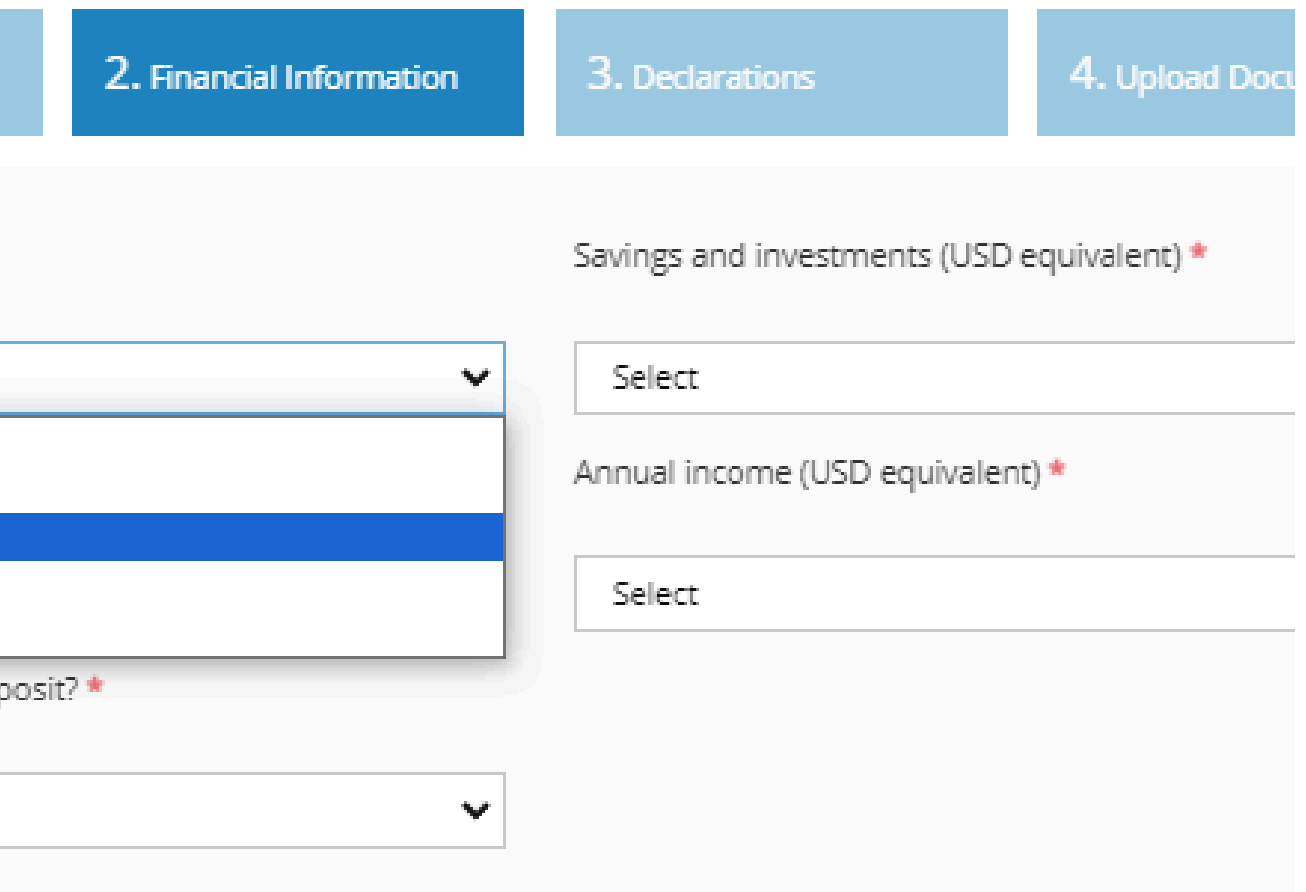

## Step 3 (v) Savings & investments – Choose USD 2501-1,9999 or USD 20,000-49,999 (Recommended)

| Account Opening Wizard                    |                                                                                             | 2                   | ×  | Account Opening Wizard                       |
|-------------------------------------------|---------------------------------------------------------------------------------------------|---------------------|----|----------------------------------------------|
| 1. Personal Info 2. Financial Information | 3. Declarations                                                                             | 4. Upload Documents |    | 1. Personal Info                             |
| Economic Profile<br>Employment Status *   | Savings and investments (USD                                                                | equivalent) *       |    | Economic Profile                             |
| Select 🗸                                  | Select                                                                                      | ~                   |    | Colore                                       |
| If 'Others' chosen, please specify        | Select<br>USD 0 - 2,500<br>USD 2,501 - 19,999<br>USD 20,000 - 49,999<br>USD 50,000 - 99,999 |                     | OR | Select<br>If 'Others' chosen, please specify |
| Select                                    | USD 500,000 - 1,999,999<br>USD 2,000,000+                                                   |                     |    | How would you like to deposit? *             |
|                                           |                                                                                             |                     |    | Select                                       |
|                                           |                                                                                             |                     |    |                                              |

### 1.Choose USD 2501 - 1,9999 (Recommended)

### **2.Choose USD 20,000 - 49,999** (Recommended)

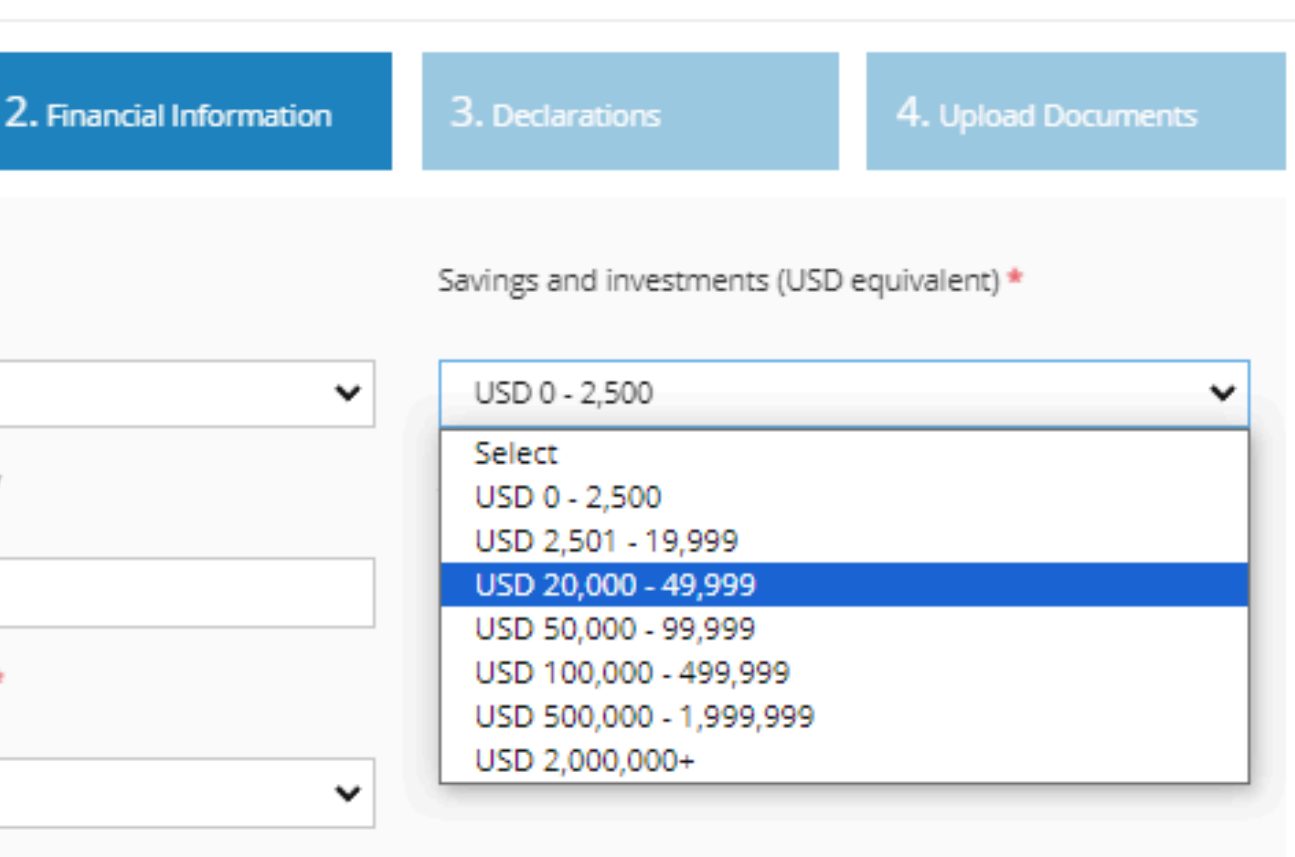

 $\times$ 

### Step 3 (vi) Annual Income – Choose USD 20,000-49,999 or USD 50,000-99,999 (Recommended)

| Account Opening Wizard                       | ×                                                                                              | Account Opening Wizard                  |                          |                                                                                           |                     |
|----------------------------------------------|------------------------------------------------------------------------------------------------|-----------------------------------------|--------------------------|-------------------------------------------------------------------------------------------|---------------------|
| 1. Personal Info 2. Financial Information    | 3. Declarations 4. Upload Documents                                                            | 1. Personal Info                        | 2. Financial Information | 3. Declarations                                                                           | 4. Upload Documents |
| Economic Profile<br>Employment Status *      | Savings and investments (USD equivalent) *                                                     | Economic Profile<br>Employment Status * |                          | Savings and investments (USD                                                              | equivalent) *       |
| Select  V If 'Others' chosen, please specify | USD 0 - 2,500   Annual income (USD equivalent) *                                               | Select                                  | <b>∨</b>                 | USD 0 - 2,500                                                                             | * (1)               |
| How would you like to deposit? *             | Select V<br>Select<br>USD 0 - 19,999                                                           |                                         | y                        | Select                                                                                    | v.                  |
| Select 🗸                                     | USD 20,000 - 49,999<br>USD 50,000 - 99,999<br>USD 100,000 - 499,999<br>USD 500,000 - 1,999,999 | How would you like to deposit?          | *                        | Select<br>USD 0 - 19,999<br>USD 20,000 - 49,999                                           |                     |
|                                              | USD 2,000,000+                                                                                 | Select                                  | ~                        | USD 50,000 - 99,999<br>USD 100,000 - 499,999<br>USD 500,000 - 1,999,999<br>USD 2,000,000+ |                     |

### 1.Choose USD 20,000-49,999 (Recommended)

### 2.Choose USD 50,000-99,999 (Recommended)

### Step 3 (vii) How would you like to deposit – Choose Bank transfer USD (Recommended)

| Employment Status *                | Position Held *                            |
|------------------------------------|--------------------------------------------|
| Employed 🗸                         |                                            |
| Industry *                         | Savings and investments (USD equivalent) * |
| Nothing Selected                   | Select                                     |
| If 'Others' chosen, please specify | Annual income (USD equivalent) *           |
|                                    | Select 🗸                                   |
| How would you like to deposit? *   |                                            |
| Bank transfer USD                  |                                            |

### **1.Choose Bank transfer USD (Recommended)**

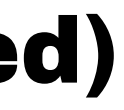

### \*This is how it looks like after the Financial Info done filling up $\ast$

| 1. Personal Info               | 2. Financial Information | 3. Declarations      |
|--------------------------------|--------------------------|----------------------|
| Economic Profile               |                          |                      |
| Employment Status *            |                          | Position Held *      |
| Employed                       | ~                        | Manager              |
| Industry *                     |                          | Savings and investme |
| Technology                     | USD 2,501 - 19,999       |                      |
| lf 'Others' chosen, please spe | ecify                    | Annual income (USD   |
|                                |                          | USD 20,000 - 49,99   |
| How would you like to depos    | it? *                    |                      |
| Bank transfer USD              | ~                        |                      |
|                                |                          |                      |

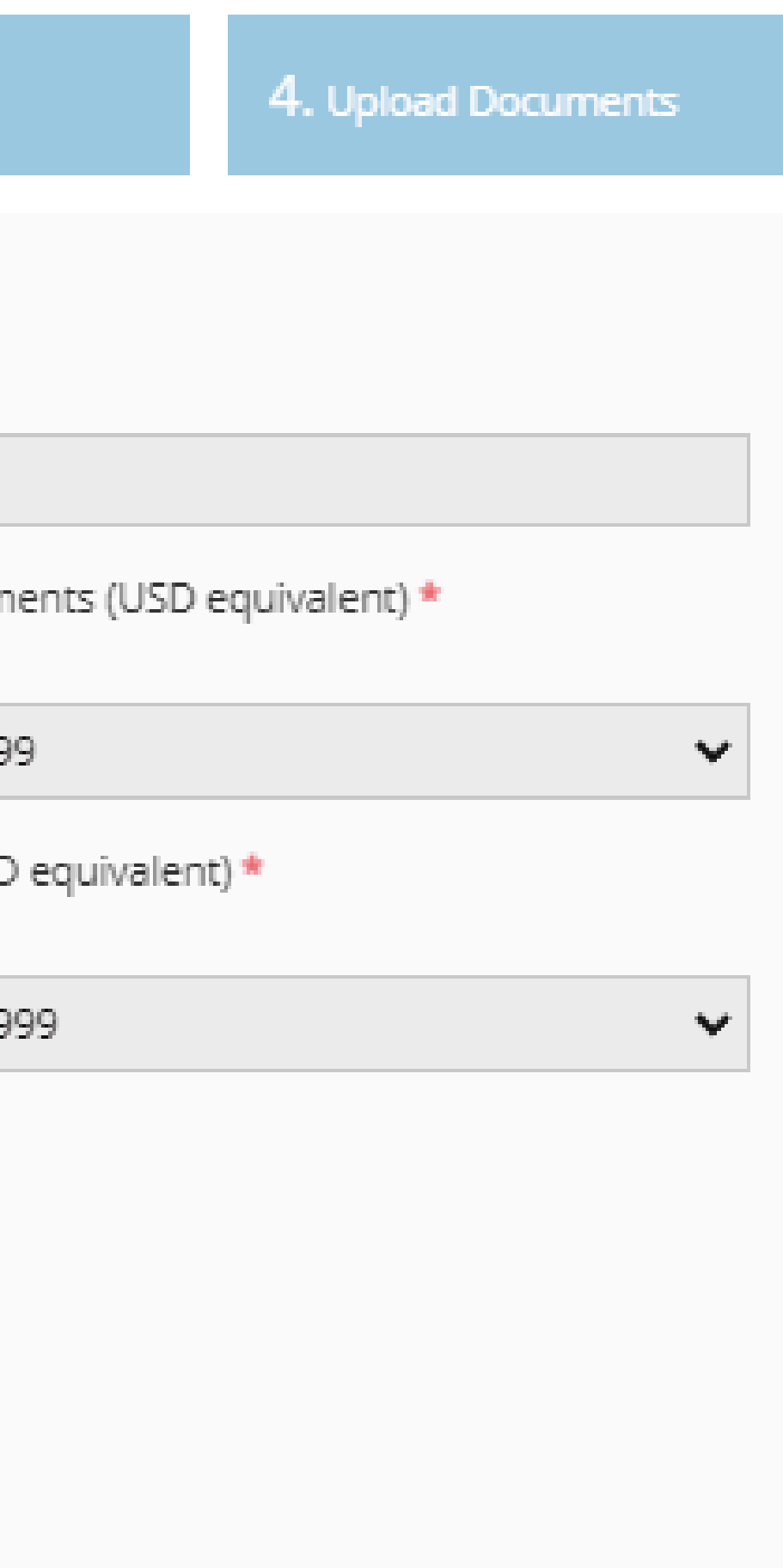

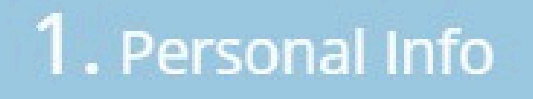

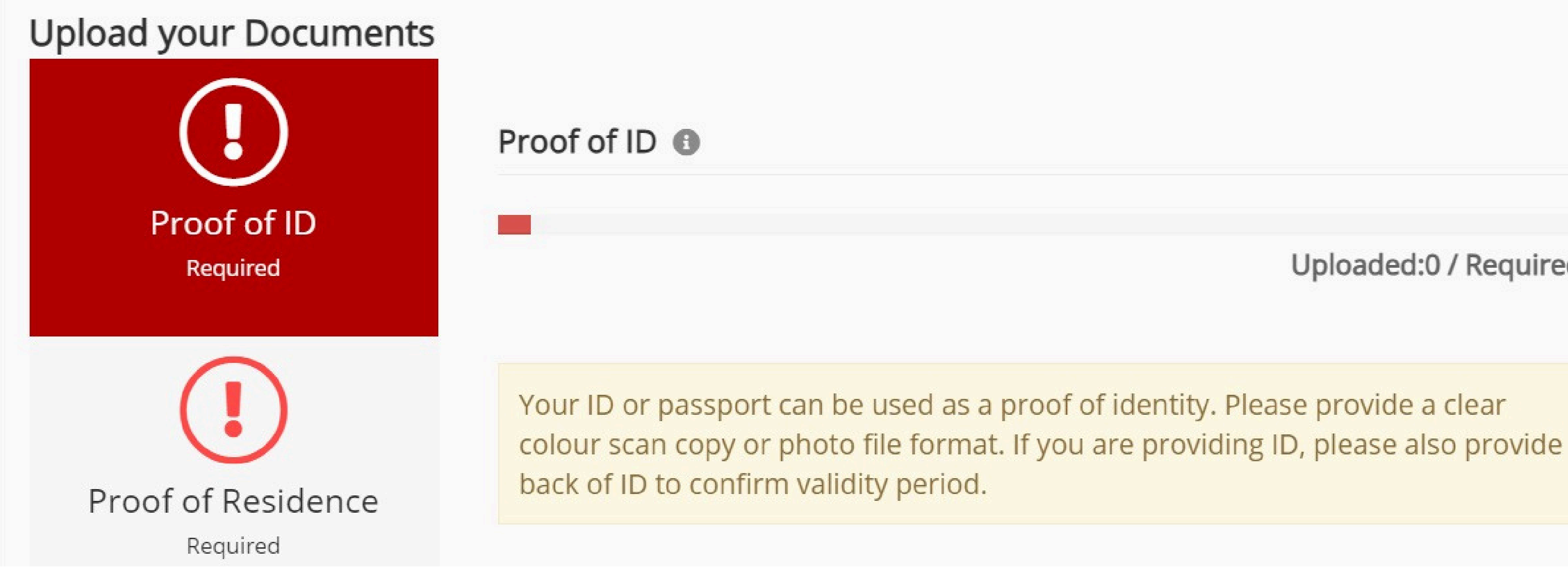

### **Step 4 (i) : Upload Documents For KYC**

### Uploaded:0 / Required:1

| Proof of ID |
|-------------|
| Required    |
|             |

| Proof of ID 🏾 🖗 | ) |
|-----------------|---|
|-----------------|---|

| Proof of Residence | Your ID or passport can be used as a<br>colour scan copy or photo file format<br>back of ID to confirm validity period. |
|--------------------|----------------------------------------------------------------------------------------------------|
| Required           | Document Type                                                                                                    |
|                    | National ID (front and back side)                                                                                       |
|                    | Issue Date                                                                                                    |

Step 4 (ii) : When you are uploading your proof of ID, please set your date of birth as your Issue Date.

Uploaded:0 / Required:1

 $\mathbf{v}$ 

ort can be used as a proof of identity. Please provide a clear or photo file format. If you are providing ID, please also provide

### Step 4 (iii) In Upload Documents section, upload Bank Statement Or Utility Bill For Proof of **Residence (Recommended)**

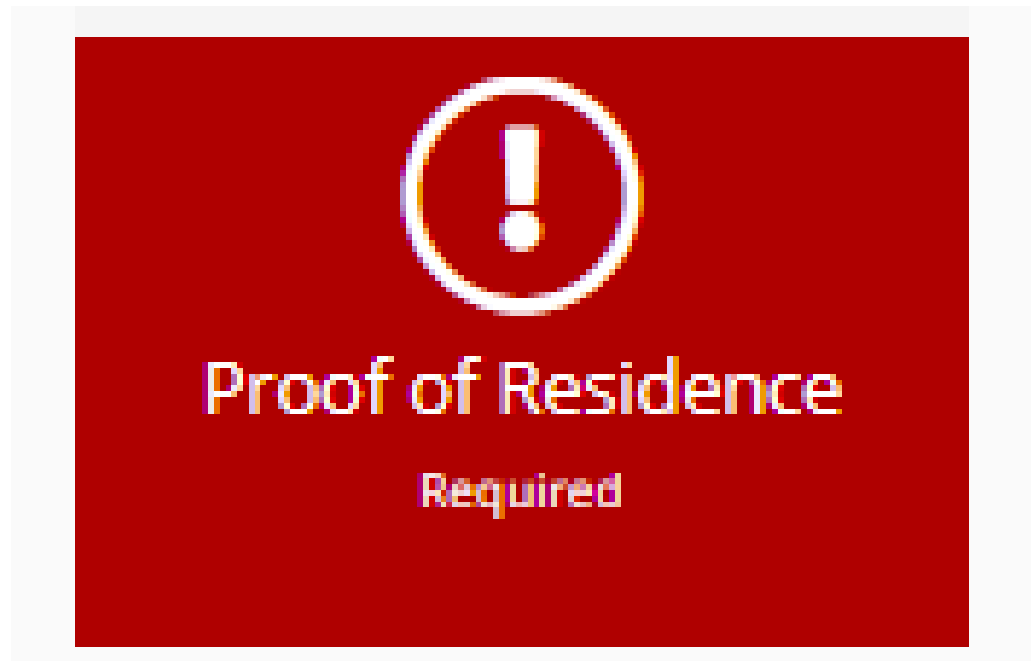

We can accept HR, DL, utility bill, TV bill, landline bill, internet bill, bank statement, credit card statement. The document must date within the past 3 months, it must display your name, address, date as well as the company logo.

Document Type

Select

### **1. Bank Statement (Recommended)**

|                                   | Maybank<br>Islamic                                                                                                  |                                                                                                    |                                                          | BIL ELEKTRI    | K ANDA               |                                      |              |            |
|-----------------------------------|----------------------------------------------------------------------------------------------------|----------------------------------------------------------------------------------------------------|----------------------------------------------------------|----------------|----------------------|--------------------------------------|--------------|------------|
| 0001 IE                           | Heyberk Islamic Borhed (787433-H)<br>15th Hoor, Tower A, Dataron Heyberk, 1, Jolan Meane(, 590<br>BS SHAH ALAM MAIN | 20 Kuels Lumpur<br>MUKA/ 東/PAGE :<br>TARIXH PENYATA<br>地市東日初日 :<br>STATEMENT DATE<br>NOMBOR AKAUN<br>/S 登役 :<br>ACCOUNT<br>NUMBER | No. Akaun<br>No. Kontrak<br>Deposit<br>No. Invois        |                |                      |                                      |              |            |
| OTECTED BI                        | URUSNIAGA AKAUN/ 戶口進支項 /ACC                                                                                         | OUNT TRANSACTIONS                                                                                                    | Ju                                                       | mlah Perlu Dib | ayar : RM 539.10     | )                                    | Tarikh Bil : | 24.03.2022 |
| ARIKH MASUK<br>追文日期<br>ENTRY DATE | BUTIR URUSNIAGA<br>渔支項說明<br>TRANSACTION DESCRIPTION                                                                 | JUMLAH URUSNIAGA<br>49,55<br>TRANSACTION AMOUNT                                                                                   | Tunggekan                                                | RM             | Amaun<br>0.00        | <u>Bayar Sebelum</u><br>Terima Kasih |              |            |
| 04/10/21                          | BEGINNING BALANCE<br>SVG GIRO CR                                                                                    | 1,000.00+                                                                                                    | Caj semata<br>Penggenapan<br>Jumlah Bil<br>Bil Terdabulu | RM<br>RM<br>RM | -0.01<br>539,10      | 23.04.2022<br>Reveran Okbir          | 214          | 2 404 65   |
| 04/10/21                          | Salary<br>DEBIT ADVICE                                                                                              | 30.00-                                                                                                    | (24.02.2022)<br>Jenis Bacaso                             | · Bacase S     | shanar               | (25.02.2022)                         |              | 2,404.00   |
| 07/10/21                          | UNICEF2 *                                                                                                    | 30.00*                                                                                                    | Tempoh Bil                                               | : 25.02.2022   | - 24.03.2022 (20 Har | 9                                    | Fakto        | or Prorata |

### **2. Utility Bill (Recommended)**

20